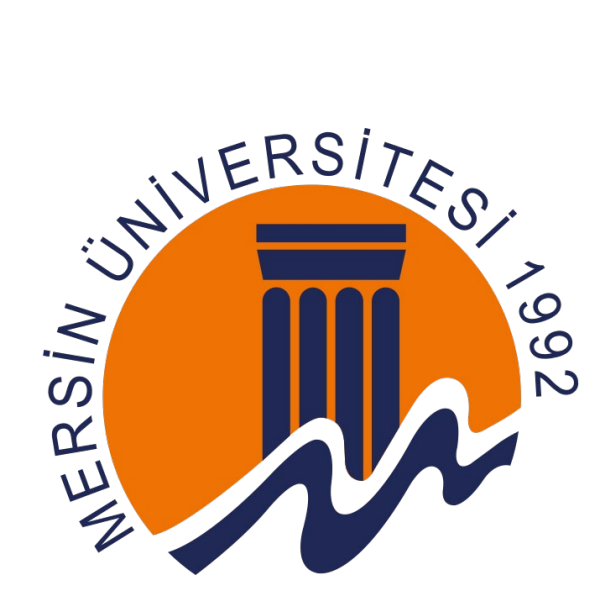

# MERSİN ÜNİVERSİTESİ MEÜYÖS 2023 YABANCI UYRUKLU ÖĞRENCİLERİN SINAV DEĞERLENDİRME ÜCRETİNİ YATIRMA KILAVUZU

Sınav Değerlendirme Ücretleri 04/04/2023 - 14/04/2023 tarihleri arasında yatırılacaktır.

## ÖDEME İŞLEMLERİ ve HESAPLAR

- Başvuru ücretinin Mersin Üniversitesi hesabına yatırılması sırasında bankanın talep edeceği Havale veya EFT ücreti yukarıda belirtilen Yabancı Öğrenci Sınav Değerlendirme ücretine dahildeğildir.
- Yabancı Öğrenci Sınav Değerlendirme Ücreti daha sonraki yıllara devredilemez. Yabancı Öğrenci Sınav Değerlendirme Ücretini yatırmayan, hatalı veya ödeme bilgilerini okunamayacak çözünürlükte banka dekontu yükleyen adayların başvuruları kabul edilmeyecektir.
- Ücretini yatırdığı halde başvurmaktan vazgeçen, başvurusu geçersiz sayılan, sınava girmeyen veya giremeyen, sınava alınmayan veya sınavdan çıkarılan, sınavda başarı sağlayamayan veya sınavı geçersiz sayılan ve ücret gerektirmeyen bir işlem için ücret yatıran,aynı işlem için birden fazla ödeme yapan adayların ödediği ücretler iade edilmez/devredilmez.
- ▶ Ücretlerin doğru yatırılmasının sorumluluğu adaya aittir.
- Ödemeler TL olarak ödeyecekler için EFT/Havale yöntemi ile, Dolar olarak ödeyecekler için "swift kodu" ile yapılabilir. Dekontun açıklama kısmına sadece Aday Numaranız/Kullanıcı Adınız girilmelidir. (başvuruda edindiğiniz veya edineceğiniz aday numarası dışında bilgi girilmemelidir)
- "MEÜYÖS Sınav Ücreti" ödemesi Türk Lirası (TL) Dolar (USD) cinsinden yapılmalıdır. Diğer ülkelerin para birimi (EURO vb.) cinsinden ödeme yapılmamalıdır.

Not: Ödeme dekontunuzu mutlaka saklayınız. (Herhangi bir sorunla karşılaşılırsa sizden dekont talep edilecektir) Ödeme bilgileriniz kontrol edildikten sonra başvurunuza onay verilecektir sınav ücretini yatırmayanların başvuruları kesinlikle dikkate alınmayacaktır.

Başvuru ücretini yatıran adaylar dekontun açıklama kısmına sadece <u>"ADAY</u> <u>NUMARALARINI"</u> (örnek:2020123456) yazdırmalıdır.

Aday numarası haricinde bilgi bulunan dekontlar kabul edilmeyecek ve ücret iadesi yapılmayacaktır.

Ödeme işlemini tamamlayana adaylar dekontlarını başvuru sistemine giriş yaparak yüklemelidirler. Dekont yükleme işlemleri aşağıdaki adımları takip ediniz.

# TÜRK LİRASI HESABI (YALNIZCA TÜRK LİRASI YATIRINIZ)

Yabancı Öğrenci Sınav Değerlendirme Ücreti: 1/2.500 (TL) (Bin Beş Yüz Türk Lirası)
Hesap Adı: MERSİN ÜNİVERSİTESİ STRATEJİ GELİŞTİRME DAİRE BAŞKANLIĞI
Banka/Şube Adı: Ziraat Bankası Çiftlikköy Şubesi
Hesap Numarası: 2181-64613306-5026
IBAN Numarası: TR31 0001 0021 8164 6133 0650 26
Açıklama: ADAY NUMARASI Örneğin: "2020123456"

### **DOLAR HESABI (YALNIZCA DOLAR YATIRINIZ)**

Yabancı Öğrenci Sınav Değerlendirme Ücreti: \$80 (Seksen Amerikan Doları) Hesap Adı: MERSİN ÜNİVERSİTESİ STRATEJİ GELİŞTİRME DAİRE BAŞKANLIĞI Banka/Şube Adı: Ziraat Bankası Çiftlikköy Şubesi Hesap Numarası: 2181-40318666-7422 IBAN Numarası: TR48 0001 0021 8140 3186 6674 22 SWIFT Kodu: TCZBTR2A Açıklama: ADAY NUMARASI Örneğin: "2020123456"

### **PAYMENT INFORMATION**

Exam Evaluation Fees will be paid between 04/04/2023 - 14/04/2023.

> Transfer or EFT fee to be requested by the bank when depositing the application fee to Mersin University account is not included in the Foreign Student Exam Evaluation fee stated below.

> Foreign Student Exam Evaluation Fee cannot be transferred to the following years.

> The applications of the candidates who do not pay the Foreign Student Exam Evaluation Fee, or upload a bank receipt that is incorrect or whose payment information cannot be read, will not be accepted.

> The fees paid by the candidates who give up their application even though they have paid the fee, whose application is deemed invalid, who did not or could not take the exam, who were not taken or removed from the exam, who failed the exam or who paid a fee fora transaction whose exam was deemed invalid and which did not require a fee, and who made more than one payment for the same transaction, is NON-TRANSFERABLE and NON-REFUNDABLE

> It is the responsibility of the candidate to pay the fees correctly.

➤ "MEÜYÖS Exam Fee" payment must be made in Turkish Lira (TL) or US Dollars (USD).Payment should not be made in the currency of other countries (EURO etc.)

> Payments can be made by EFT/Money Transfer method for those who will pay in TL, and with a "swift code" for those who will pay in USD.

> Only your Candidate Number/User Name should be entered in the explanation part of the receipt. Information other than the candidate number you obtained in the application should not be entered.

Note: Be sure to keep your payment receipt. If any problem is encountered, a receipt will be requested from you. After your payment information is checked, your application will be approved. The applications of those who do not pay the exam fee will certainly not be considered.

Candidates who have paid the application fee should only print their "CANDIDATE NUMBERS" (For example 2020123456) in the explanation part of the receipt. Receipts with information other than the candidate number will not be accepted and no refund will be made. Candidates who have completed the payment process should upload their receipts to the application system.

### TURKISH LIRA ACCOUNT (DEPOSIT ONLY IN TURKISH LIRA)

Foreign Student Exam Evaluation Fee: £1000 (TL) (Bin Türk Lirası)

Account Name: MERSIN UNIVERSITY STRATEGY DEVELOPMENT DEPARTMENT (MERSIN ÜNIVERSITESI STRATEJI GELIŞTIRME DAİRE BAŞKANLIĞI)

Bank/Branch Name: Ziraat Bank Çiftlikköy Branch (Ziraat Bankası Çiftlikköy Şubesi)

Account Number: 2181-64613306-5026

**IBAN Number:** TR31 0001 0021 8164 6133 0650 26

Description: CANDIDATE NUMBER For example: "2020123456"

### US DOLLAR ACCOUNT (DEPOSIT ONLY IN US DOLLARS)

Foreign Student Exam Evaluation Fee: \$80 (USD) (Eighty US Dollars)

Account Name: MERSIN UNIVERSITY STRATEGY DEVELOPMENT DEPARTMENT (MERSIN ÜNIVERSITESI STRATEJI GELIŞTIRME DAIRE BAŞKANLIĞI)

Bank/Branch Name: Ziraat Bank Çiftlikköy Branch (Ziraat Bankası Çiftlikköy Şubesi)

Account Number: 2181-40318666-7422

**IBAN Number:** TR48 0001 0021 8140 3186 6674 22

**SWIFT Code:** TCZBTR2A

**Description:** CANDIDATE NUMBER For example: "2020123456"

1. https://oibsr.mersin.edu.tr/basvuru sayfasına Aday Numaranız ve şifreniz ile giriş yapınız.

|                                     | Aday Girişi                                                                                                    |
|-------------------------------------|----------------------------------------------------------------------------------------------------|
| Aday Bilgi S<br>başvuruların toplar | Sistemi, üniversitemizce ilan edilen öğrenci alımı yapılacak programlar<br>nması için hizmet vermektedir.                                      |
| Aktif ilanlara<br>gerekmektedir.    | başvuru yapabilmek için, aday hesap bilgileriniz ile sistemde oturum açman                                                                     |
| Daha önce bi<br>sekmesinden eski b  | ir hesap açmışsanız ancak şifrenizi hatırlamıyorsanız, Hesap açmak istiyorur<br>bilgilerinizle formu doldurarak şifrenizi sıfırlayabilirsiniz. |
| Hesabim var                         | Hesap açmak istiyorum                                                                                                    |
| Aday No                             | ο                                                                                                    |
| Şifre                               |                                                                                                    |
| HUIRA                               | 🗢 Doğrulama Kodu 🧲                                                                                                    |
|                                     | <b>→</b> 3 Giriş                                                                                                    |
|                                     |                                                                                                    |

2. Ekranın solunda bulunan Açık İlanlar menüsüne tıklanır.

| Aday Bilgi Sistemi                                                                                                    |                                                                                                    |                                                                                                    |                                                                                                    |                                |
|----------------------------------------------------------------------------------------------------|----------------------------------------------------------------------------------------------------|----------------------------------------------------------------------------------------------------|----------------------------------------------------------------------------------------------------|--------------------------------|
| Sistemi                                                                                                    | Duyurular                                                                                                    |                                                                                                    |                                                                                                    |                                |
| irular                                                                                                    | llanlar hakkında duyurular ve özet bilgiler                                                                                                    |                                                                                                    |                                                                                                    |                                |
| lanlar                                                                                                    | 🗇 1 adet aktif ilan var.                                                                                                    | E <sup>r</sup> Git                                                                                                    | 🗏 Şu anda sonuçlanmış bir başvurunuz bulunmuyor.                                                                                                    |                                |
| çlar                                                                                                    | 1                                                                                                    |                                                                                                    |                                                                                                    |                                |
|                                                                                                    | Şu anda güncel duyuru bulunmuyor.                                                                                                    |                                                                                                    |                                                                                                    |                                |
|                                                                                                    |                                                                                                    |                                                                                                    |                                                                                                    |                                |
|                                                                                                    |                                                                                                    |                                                                                                    |                                                                                                    |                                |
|                                                                                                    |                                                                                                    |                                                                                                    |                                                                                                    |                                |
|                                                                                                    |                                                                                                    |                                                                                                    |                                                                                                    |                                |
|                                                                                                    |                                                                                                    |                                                                                                    |                                                                                                    |                                |
|                                                                                                    |                                                                                                    |                                                                                                    |                                                                                                    |                                |
| Nouk İlanıları                                                                                                    | moniiciino tuklondukton                                                                                                    | conto: MEÜVÖS Licons / Ö                                                                                                    | nlicons alt manüsü tıklanır                                                                                                    |                                |
| Açık İlanlar r                                                                                                    | menusune tiklandiktan                                                                                                    | sonra; MEUYOS Lisans / O                                                                                                    | nlisans alt menusu tiklanir.                                                                                                    |                                |
|                                                                                                    |                                                                                                    |                                                                                                    |                                                                                                    |                                |
| Mersin Üniversites                                                                                                    | ii                                                                                                    |                                                                                                    |                                                                                                    |                                |
| Aday Bilgi Sistemi                                                                                                    |                                                                                                    |                                                                                                    |                                                                                                    |                                |
| buyurular                                                                                                    | Duyurular<br>Ilaniar bakkında duyurular ve özet bilgiler                                                                                                    | r                                                                                                    |                                                                                                    |                                |
|                                                                                                    | Et al a billion an                                                                                                    |                                                                                                    |                                                                                                    |                                |
| ıçık İlanlar                                                                                                    | da 1 adet aktif lian var.                                                                                                    | L Gt                                                                                                    | Su anda sonuçianmış bir başvurunuz bulunmuyor.                                                                                                    |                                |
| MEÜYÖS Lisans / Önlisans                                                                                                    | Su anda güncel duyuru bulunmuyor.                                                                                                    |                                                                                                    |                                                                                                    |                                |
| Pedagojik Formasyon                                                                                                    |                                                                                                    |                                                                                                    |                                                                                                    |                                |
| onuçlar                                                                                                    |                                                                                                    |                                                                                                    |                                                                                                    |                                |
|                                                                                                    |                                                                                                    |                                                                                                    |                                                                                                    |                                |
| MEÜYÖS Lis<br>bilgilendirm<br>Dekontun ya<br>Başvuruya G                                                                                                    | ans / Önlisans menüsü<br>e yapılmaktadır.<br>atırılacağı Son Tarih ekı<br>Git butonu tıklanarak bi                                                                                                    | tıklandığında; ilgili yıla ait<br>ranın sol alt köşesinde yazr<br>r sonraki adıma geçilir.                                                                                                    | MEÜYÖS sınavının Sınav Mer<br>naktadır.                                                                                                    | kezlerine ilişkin              |
| MEÜYÖS Lis<br>bilgilendirm<br>Dekontun ya<br>3aşvuruya G<br>⊲<br>vös sınav - 2023                                                                                                    | ans / Önlisans menüsü<br>e yapılmaktadır.<br>atırılacağı <mark>Son Tarih</mark> ekı<br>S <mark>it</mark> butonu tıklanarak bi                                                                                                    | tıklandığında; ilgili yıla ait<br>ranın sol alt köşesinde yazr<br>r sonraki adıma geçilir.                                                                                                    | MEÜYÖS sınavının Sınav Mer<br>naktadır.                                                                                                    | kezlerine ilişkin              |
| MEÜYÖS Lis<br>bilgilendirm<br>Dekontun ya<br>Başvuruya G<br>Vös Sinav - 2023                                                                                                    | ans / Önlisans menüsü<br>e yapılmaktadır.<br>atırılacağı Son Tarih eki<br>Sit butonu tıklanarak bi                                                                                                    | tıklandığında; ilgili yıla ait<br>ranın sol alt köşesinde yazı<br>r sonraki adıma geçilir.<br>grenci kabulünde kullanılmak üzere Mersin Üniversitesi Ulusl<br>z 50 başvuru olması gerekmektedir.                                                                                                    | MEÜYÖS sınavının Sınav Mer<br>naktadır.                                                                                                    | kezlerine ilişkin              |
| MEÜYÖS Lis<br>bilgilendirmi<br>Dekontun ya<br>Başvuruya G<br>V<br>Sissinav - 2023<br>16 Mayıs 2023 tarihinde, aç<br>tir sınav merkezinde sınav y<br>tEUYOS Sınav başvurunuzu                                                                                                    | ans / Önlisans menüsü<br>e yapılmaktadır.<br>atırılacağı Son Tarih eki<br>Sit butonu tıklanarak bi<br>şağıda belitilen sınav merkezlerinde, yurtdışından ö<br>yapılabilmesi için sınav koşullarının oluşması ve en az<br>u yapımadan önce mutlaka sınav başvuru kılavuzunu  | tıklandığında; ilgili yıla ait<br>ranın sol alt köşesinde yazr<br>r sonraki adıma geçilir.<br>ğrenci kabulünde kullanılmak üzere Mersin Üniversitesi Ulusl<br>z 50 başvuru olması gerekmektedir.<br>dikkatlice okuyunuz.                                                                                                    | MEÜYÖS sınavının Sınav Mer<br>naktadır.                                                                                                    | kezlerine ilişkin              |
| MEÜYÖS Lis<br>bilgilendirmi<br>Dekontun ya<br>Başvuruya G<br>Kös Sınav - 2023<br>16 Mayıs 2023 tarihinde, a<br>für sınav merkezinde sınav y<br>4EUYOS Sınav başvurunuz<br>v Merkezleri                                                                                                    | ans / Önlisans menüsü<br>e yapılmaktadır.<br>atırılacağı Son Tarih eki<br>Sit butonu tıklanarak bi<br>sağıda belirtilen sınav merkezlerinde, yurtdışından ö<br>yapılabilmesi için sınav koşullarının oluşması ve en az<br>u yapımadan önce mutlaka sınav başvuru kılavuzunu | tıklandığında; ilgili yıla ait<br>ranın sol alt köşesinde yazr<br>r sonraki adıma geçilir.<br>grenci kabulünde kullanılmak üzere Mersin Üniversitesi Ulust<br>5 50 başvuru olması gerekmektedir.<br>dikkatlice okuyunuz.                                                                                                    | MEÜYÖS sınavının Sınav Mer<br>naktadır.<br>ararası Öğrenci Sınavı (MEÜYÖS) yapılacaktır.                                                                                                    | kezlerine ilişkin              |
| MEÜYÖS Lis<br>bilgilendirm<br>Dekontun ya<br>Başvuruya G<br>Kos Sınav - 2023<br>16 Mayıs 2023 tarihinde, aş<br>lir sınav merkezinde sınav y<br>kurekezinde sınav yaşvurunuz<br>v Merkezleri                                                                                                    | ans / Önlisans menüsü<br>e yapılmaktadır.<br>atırılacağı Son Tarih ekı<br>bit butonu tıklanarak bi<br>şağıda belitilen sınav merkezlerinde, yurdışından ö<br>yapılabilmesi için sınav koşullarının oluşması ve en az                                                        | tıklandığında; ilgili yıla ait<br>ranın sol alt köşesinde yazr<br>r sonraki adıma geçilir.<br>grenci kabulünde kullanılmak üzere Mersin Üniversitesi Ulusl<br>2 50 başvuru olması gerekmektedir.<br>dikkatlice okuyunuz.                                                                                                    | MEÜYÖS sınavının Sınav Mer<br>naktadır.<br><sup>ararası</sup> Öğrenci Sınavı (MEÜYÖS) yapılacaktır.                                                                                                    | kezlerine ilişkin              |
| MEÜYÖS Lis<br>bilgilendirm<br>Dekontun ya<br>Başvuruya G<br>Vös Sınav - 2023<br>16 Mayıs 2023 tarihinde, aş<br>ilir anav merkezinde sınav ya<br>KEÜYÖS Sınav başvurunuz<br>v Merkezleri                                                                                                    | ans / Önlisans menüsü<br>e yapılmaktadır.<br>atırılacağı Son Tarih eki<br>sit butonu tıklanarak bi<br>sağıda belitilen sınav merkezlerinde, yurtdışından ö<br>yapılabilmesi için sınav koşullarının oluşması ve en az<br>u yapımadan önce mutlaka sınav başvuru kılavuzunu  | tıklandığında; ilgili yıla ait<br>ranın sol alt köşesinde yazr<br>r sonraki adıma geçilir.<br>grenci kabulünde kullanılmak üzere Mersin Üniversitesi Ulusl<br>z 50 başvuru olması gerekmektedir.<br>dikkatice okuyunuz.<br>Şehir<br>Mersir                                                                                        | MEÜYÖS sınavının Sınav Mer<br>maktadır.<br>ararası Öğrenci Sınavı (MEÜYÖS) yapılacaktır.<br><u>Sınav Sasti</u><br>11:00                                                                                                    | kezlerine ilişkin<br>Başıarıya |
| MEÜYÖS Lis<br>bilgilendirme<br>Dekontun ya<br>Başvuruya G<br>Kös Sınav - 2023<br>16 Mayıs 2023 tarihinde, aş<br>kevyös Sınav başvurunuzu<br>v Merkezleri<br>ye<br>ye                                                                                                    | ans / Önlisans menüsü<br>e yapılmaktadır.<br>atırılacağı Son Tarih eki<br>Sit butonu tıklanarak bi<br>şağıda belitilen sınav merkezlerinde, yurtdışından ö<br>yapılabilmesi için sınav koşullarının oluşması ve en az<br>u yapımadan önce mutlaka sınav başıvuru kılavuzunu | tıklandığında; ilgili yıla ait<br>ranın sol alt köşesinde yazr<br>r sonraki adıma geçilir.<br>grenci kabulünde kullanılmak üzere Mersin Üniversitesi Ulusl<br>50 başvuru olması gerekmektedir.<br>dikkatlice okuyunuz.<br><b>Şehi</b> r<br>Mersir<br>Istanb                                                                       | MEÜYÖS sınavının Sınav Mer<br>maktadır.<br>ararası Oğrenci Sınavı (MEÜYÖS) yapılacaktır.<br><u>Sınav Saatl</u><br>11:00<br>ul 11:00                                                                                                    | kezlerine ilişkin              |
| MEÜYÖS Lis<br>bilgilendirm<br>Dekontun ya<br>Başvuruya G<br>ÖS Sınav - 2023<br>IG Mayıs 2023 tarihinde. ar<br>İlir sınav merkezinde sınav y<br>KEUYÖS Sınav başvurunuz<br>v Merkezleri<br>ye<br>ye                                                                                                    | ans / Önlisans menüsü<br>e yapılmaktadır.<br>atırılacağı Son Tarih eki<br>sit butonu tıklanarak bi                                                                                                    | tıklandığında; ilgili yıla ait<br>ranın sol alt köşesinde yazr<br>r sonraki adıma geçilir.<br>grenci kabulünde kullanılmak üzere Mersin Üniversitesi Ulust<br>250 başvuru olması gerekmektedir.<br>dikkatlice okuyunuz.<br><b>Şehir</b><br>Istanb                                                                                 | MEÜYÖS sınavının Sınav Mer<br>maktadır.<br>ararası Öğrenci Sınavı (MEÜYÖS) yapılacaktır.<br><u>sınav Saati</u><br>11:00<br>ul 11:00<br>11:00                                                                                                    | kezlerine ilişkin              |
| MEÜYÖS Lis<br>bilgilendirmi<br>Dekontun ya<br>Başvuruya G<br>Kos Sınav - 2023<br>Kaya 2023 tarihinde, aş<br>KEÜYÖS Sınav başvuruya<br>KEÜYÖS Sınav başvuruya<br>ve Merkezleri<br>ye<br>ye<br>ye<br>ye                                                                                                    | ans / Önlisans menüsü<br>e yapılmaktadır.<br>atırılacağı Son Tarih ekı<br>Sit butonu tıklanarak bi                                                                                                    | tıklandığında; ilgili yıla ait<br>ranın sol alt köşesinde yazr<br>r sonraki adıma geçilir.<br>grenci kabulünde kullanılmak üzere Mersin Üniversitesi Ulusl<br>z 50 başvuru olması gerekmektedir.<br>dikkatilce okuyunuz.<br><b>Şehir</b><br>İstanb<br>Ankara<br>İstanb                                                            | MEÜYÖS sınavının Sınav Mer<br>maktadır.<br>ararası Öğrenci Sinavı (MEÜYÖS) yapılacaktır.<br><b>Sınav Sasti</b><br>a. 11:00<br>ul 11:00<br>ul 11:00<br>ul 11:00                                                                                                    | kezlerine ilişkin              |
| MEÜYÖS Lis<br>bilgilendirm<br>Dekontun ya<br>Başvuruya G<br>Vös Sinav - 2023<br>16 Mayıs 2023 tarihinde, aş<br>keüvös Sinav başvurunuz<br>v Merkezleri<br>1<br>1<br>1<br>1<br>1<br>1<br>1<br>1<br>1<br>1<br>1<br>1<br>1<br>1<br>1<br>1<br>1<br>1<br>1                                                                                       | ans / Önlisans menüsü<br>e yapılmaktadır.<br>atırılacağı Son Tarih eki<br>sit butonu tıklanarak bi<br>şağıda belitilen sınav merkezlerinde, yurtdışından ö<br>yapılabilmesi için sınav koşullarının oluşması ve en az<br>u yapımadan önce mutlaka sınav başvuru kılavuzunu  | tıklandığında; ilgili yıla ait<br>ranın sol alt köşesinde yazır<br>r sonraki adıma geçilir.<br>grenci kabulünde kullanılmak üzere Mersin Üniversitesi Ulusl<br>c 50 başvuru olması gerekmektedir.<br>dikkatice okuyunuz.<br><b>Şehir</b><br>Mersin<br>İstanb<br>Ankara<br>İzmir                                                   | MEÜYÖS sınavının Sınav Mer<br>maktadır.<br>ararası Öğrenci Sinavı (MEÜYÖS) yapılacaktır.<br>sınav Sasti<br>a.<br>dı.<br>dı.<br>dı.<br>dı.<br>dı.<br>dı.<br>dı.<br>dı.<br>dı.<br>dı                                                                                                    | kezlerine ilişkin              |
| MEÜYÖS Lis<br>bilgilendirmi<br>Dekontun ya<br>Başvuruya G<br>KOS Sinav - 2023<br>Ko Mayıs 2023 tarihinde, aş<br>ke UYOS Sinav başvurunuzu<br>v Merkezleri<br>ye<br>ye<br>ye<br>ye<br>ye<br>ye<br>ye<br>ye                                                                                                    | ans / Önlisans menüsü<br>e yapılmaktadır.<br>atırılacağı Son Tarih eki<br>git butonu tıklanarak bi<br>gağıda belitilen sınav merkezlerinde, yurtdışından ö<br>yapılabilmesi için sınav koşullarının oluşması ve en az<br>u yapımadan önce mutlaka sınav başvuru kılavuzunu  | tıklandığında; ilgili yıla ait<br>ranın sol alt köşesinde yazrı<br>r sonraki adıma geçilir.<br>grenci kabulünde kullanılmak üzere Mersin Üniversitesi Ulust<br>50 başvuru olması gerekmektedir.<br>dikkatice okuyunuz.<br><b>Şehir</b><br>Istanb<br>Istanb<br>Istanb<br>Istanb                                                    | MEÜYÖS sınavının Sınav Mer           maktadır.           ararası Öğrenci Sınavı (MEÜYÖS) yapılacaktır.           sanarası Öğrenci Sınavı (MEÜYÖS) yapılacaktır.           İnay Saati           sanarası Öğrenci Sınavı (MEÜYÖS) yapılacaktır.           İnay Saati           sanarası Öğrenci Sınavı (MEÜYÖS) yapılacaktır.           İnay Saati           İnay Saati           sanarası Öğrenci Sınavı (MEÜYÖS) yapılacaktır.           İnay Saati           İnay Saati <tr <="" t="" tr="">          İnay Saati</tr> | kezlerine ilişkin<br>Başunya   |
|                                                                                                    |                                                                                                    |                                                                                                    |                                                                                                    |                                |
| MEÜYÖS Lis<br>Dilgilendirmi<br>Dekontun ya<br>Başvuruya G<br>S Sınav - 2023<br>16 Mayıs 2023 tarihinde: aş<br>tir sınav merkezinde sınav y<br>G S Sınav - 2023<br>16 Mayıs 2023 tarihinde: aş<br>tir sınav merkezinde sınav y<br>Merkezleri<br>19<br>9<br>9<br>9<br>9<br>9<br>9<br>9<br>9<br>9<br>9<br>9<br>9<br>9<br>9<br>9<br>9<br>9<br>9 | ans / Önlisans menüsü<br>e yapılmaktadır.<br>atırılacağı Son Tarih eku<br>sit butonu tıklanarak bi                                                                                                    | tıklandığında; ilgili yıla ait<br>ranın sol alt köşesinde yazr<br>r sonraki adıma geçilir.<br>grenci kabulünde kullanılmak üzere Mersin Üniversitesi Ulusl<br>z 50 başvuru olması gerekmektedir.<br>dikkatice okuyunuz.<br><b>Şehir</b><br>İstanb<br>İstanb<br>İstanb<br>İstanb<br>İstanb<br>İstanb<br>İstanb<br>İstanb<br>İstanb | MEÜYÖS sınavının Sınav Mer           maktadır.           ararası Öğrenci Sınavı (MEÜYÖS) yapılacaktır.           İnay Sasti           ararası Öğrenci Sınavı (MEÜYÖS) yapılacaktır.           İnay Sasti           ararası Öğrenci Sınavı (MEÜYÖS) yapılacaktır.           İnay Sasti           ararası Öğrenci Sınavı (MEÜYÖS) yapılacaktır.           İnay Sasti           ararası Öğrenci Sınavı (MEÜYÖS) yapılacaktır.           İnay Sasti           ararası Öğrenci Sınavı (MEÜYÖS) yapılacaktır.                                                                                                    | kezlerine ilişkin<br>Bayunya   |

5. Başvuruya Git butonuna tıklandıktan sonra ilgili yıla ait İlan Hakkında bilgilendirme yapılmaktadır.

| ilan Hakkında                                                                                                    |                                                                  | Hakkında                         | Form Belgeler    | Onay   |
|----------------------------------------------------------------------------------------------------|------------------------------------------------------------------|----------------------------------|------------------|--------|
| Başvurunuzun tamamlanabilmesi için çözülmesi gereken soru<br>• Sınav Merkezi seçiminiz başvuruya kapatılmıştır!<br>• Belge yüklenmemiş ve/veya seçilmemiş:<br>• Ödeme Belgesi (Dekont) | ınlar;                                                           |                                  |                  | ×      |
| 06 Mayıs 2023 tarihinde, aşağıda belirtilen sınav merke<br>Üniversitesi Uluslararası Öğrenci Sınavı (MEÜYÖS) yapılacaktır.                                                             | ezlerinde, yurtdışından öğren                                    | ici kabulünde ku                 | ıllanılmak üzere | Mersin |
| <ul> <li>Bir sınav merkezinde sınav yapılabilmesi için sınav koşulları</li> <li>MEÜYÖS Sınav başvurunuzu yapmadan önce mutlaka sınav</li> </ul>                                        | ının oluşması ve en az 50 başı<br>v başvuru kılavuzunu dikkatlic | /uru olması gerek<br>e okuyunuz. | kmektedir.       |        |
| Sınav Merkezleri                                                                                                    |                                                                  |                                  |                  |        |
| Ülke                                                                                                    | Şehir                                                            | Sinav S                          | Saati            |        |
| Türkiye                                                                                                    | Mersin                                                           | 11:00                            |                  |        |
| Türkiye                                                                                                    | İstanbul                                                         | 11:00                            |                  |        |
| Türkiye                                                                                                    | Ankara                                                           | 11:00                            |                  |        |
| Türkiye                                                                                                    | İzmir                                                            | 11:00                            |                  |        |
| Türkiye                                                                                                    | Gaziantep                                                        | 11:00                            |                  |        |
| Türkiye                                                                                                    | İzmir <sup>*</sup>                                               | <del>11:00</del>                 |                  |        |
| Türkiye                                                                                                    | Trabzon *                                                        | <del>11:00</del>                 |                  |        |
| Kuraw Kihas Tileb Curahariyati                                                                                                    | Lefkosa*                                                         | 11-00                            |                  |        |

#### ADAYLAR SINAVA GİRERKEN NELERİ YANINDA BULUNDURMAK ZORUNDADIR?

- Adaylar, Sınava Giriş Belgelerini, Aday Numaraları ve şifreleri ile https://oibsr.mersin.edu.tr/basvuru/ internet adresinden sınav tarihinin yaklaşık 5 gün öncesinden itibaren edinebileceklerdir.
- Belgenin üzerinde adayın sınava gireceği merkez, bina, salon bilgileri ile fotoğrafı yer alacaktır.
- Adayların sınava girebilmeleri için MEÜYÖS ilgili oturumuna ait Sınava Giriş Belgesinden başka Nüfus cüzdanında/T.C. Kimlik Kartında/Pasaportta/Geçici Kimlik Belgesinde/K.K.T.C. Kimlik Kartında/Pembe/Mavi Kartta fotoğrafın olması zorunludur. Nüfus cüzdanında/T.C. Kimlik Kartında/ Pasaportta/Geçici Kimlik Belgesinde/K.K.T.C. Kimlik Kartında/Pembe/Mavi Kartta fotoğrafı olmayan adaylar, sınava alınmayacaklardır.
- · Hiçbir aday Sınava Giriş Belgesinde yazılı olan salondan başka bir yerde sınava giremez.
- Sınava Giriş Belgesinde yazılı olan salondan başka bir yerde sınava giren adayın sınavı geçersiz sayılır.
- Adaylar, Sınava Giriş Belgelerinin renkli veya siyah beyaz çıktılarını sınavda yanlarında bulundurmak zorundadır. Sınava Giriş Belgesini yanlarında bulundurmayan adaylar, sınav binasına alınmayacaklardır.
- Belge üzerinde adayın fotoğrafının bulunması zorunludur. Adaylar, bu belgelerinin yazıcıdan dökümünü edinirken belge üzerinde fotoğraflarının görünür olmasına dikkat etmelidir.

#### SINAVA GİRERKEN ADAYIN YANINDA BULUNDURMASI YASAK OLAN ARAÇ GEREÇ VE EŞYALAR NELERDİR?

Sınav binalarında hiçbir eşya emanete alınmayacağından adayların sınav binalarına;

- Çanta, cüzdan, cep telefonu, her türlü saat, kablosuz iletişim sağlayan bluetooth vb. cihazlar ile
- Her türlü araç anahtarı her türlü elektronik/mekanik cihazla ve çağrı cihazı, telsiz, fotoğraf makinesi vb. araçlar ile
- Cep bilgisayarı, saat, sözlük işlevi olan elektronik cihaz, hesap makinesi vb. her türlü bilgisayar özelliği bulunan cihazlar ile
- Bandajı çıkarılmış şeffaf pet şişe içerisinde su hariç yiyecek ve içecek ile

gelmeleri kesinlikle yasaktır.

#### ÖDEME BİLGİLERİ

- Sınav Değerlendirme Ücretleri 04/04/2023 14/04/2023 tarihleri arasında yatırılacaktır.
- Başvuru ücretinin Mersin Üniversitesi hesabına yatırılması sırasında bankanın talep edeceği Havale veya EFT ücreti aşağıda belirtilen Uluslararası Öğrenci Sınav Değerlendirme ücretine dahil değildir.
- Uluslararası Öğrenci Sınav Değerlendirme Ücreti daha sonraki yıllara devredilemez.
- Uluslararası Öğrenci Sınav Değerlendirme Ücretini yatırmayan, hatalı veya ödeme bilgilerini okunamayacak çözünürlükte banka dekontu yükleyen adayların başvuruları kabul edilmeyecektir.
- Ücretini yatırdığı halde başvurmaktan vazgeçen, başvurusu geçersiz sayılan, sınava girmeyen veya giremeyen, sınava alınmayan veya sınavdan çıkarılan, sınavda başarı sağlayamayan veya sınavı geçersiz sayılan ve ücret gerektirmeyen bir işlem için ücret yatıran, aynı işlem için birden fazla ödeme yapan adayların ödediği ücretler İADE EDİLMEZ ve/veya DEVREDİLMEZ.
- Ücretlerin doğru yatırılmasının sorumluluğu adaya aittir.
- "MEÜYÖS Sınav Ücreti" ödemesi Türk Lirası (TL) veya Dolar (USD) cinsinden yapılmalıdır. Diğer ülkelerin para birimi (EURO vb.) cinsinden ödeme yapılmamalıdır.
- Ödemeler TL olarak ödeyecekler için EFT/Havale yöntemi ile, Dolar olarak ödeyecekler için "swift kodu" ile yapılabilir.
- Dekontun açıklama kısmına sadece Aday Numaranız/Kullanıcı Adınız girilmelidir. Başvuruda edindiğiniz aday numarası dışında bilgi girilmemelidir.

Not: Ödeme dekontunuzu mutlaka saklayınız. Herhangi bir sorunla karşılaşılırsa sizden dekont talep edilecektir. Ödeme bilgileriniz kontrol edildikten sonra başvurunuza onay verilecektir sınav ücretini yatırmayanların başvuruları kesinlikle dikkate alınmayacaktır.

Başvuru ücretini yatıran adaylar dekontun açıklama kısmına sadece **"ADAY NUMARALARINI**" (Örneğin 2020123456) yazdırmalıdır. Aday numarası haricinde bilgi bulunan dekontlar kabul edilmeyecek ve ücret iadesi yapılmayacaktır. Ödeme işlemini tamamlayan adaylar dekontlarını başvuru sistemine yüklemelidirler.

TÜRK LİRASI HESABI (YALNIZCA TÜRK LİRASI YATIRINIZ)

- Uluslararası Öğrenci Sınav Değerlendirme Ücreti: ≵1500 (TL) (Bin Türk Lirası)
- Hesap Adı: MERSİN ÜNİVERSİTESİ STRATEJİ GELİŞTİRME DAİRE BAŞKANLIĞI
- Banka/Şube Adı: Ziraat Bankası Çiftlikköy Şubesi
- Hesap Numarası: 2181-64613306-5026
- IBAN Numarası: TR31 0001 0021 8164 6133 0650 26
- Açıklama: Açıklama: ADAY NUMARASI Örneğin: "2020123456"

#### DOLAR HESABI HESABI (YALNIZCA DOLAR YATIRINIZ)

- Uluslararası Öğrenci Sınav Değerlendirme Ücreti: \$80 (USD) (Seksen Amerikan Doları)
- Hesap Adı: MERSİN ÜNİVERSİTESİ STRATEJİ GELİŞTİRME DAİRE BAŞKANLIĞI
- Banka/Şube Adı: Ziraat Bankası Çiftlikköy Şubesi
- Hesap Numarası: 2181-40318666-7422
- IBAN Numarası: TR48 0001 0021 8140 3186 6674 22
- SWIFT Kodu: TCZBTR2A
- Açıklama: Açıklama: ADAY NUMARASI Örneğin: "2020123456"

#### ÖDEME BELGELERİNİN YÜKLENMESİ VE YETERLİ BAŞVURU OLMAYAN SINAV MERKEZLERİ

Bir sınav merkezinde sınav yapılabilmesi için sınav koşullarının oluşması ve en az 50 başvuru olması gerekmektedir. Yeterli sayıda başvuru olmaması halinde veya Mersin Üniversitesi tarafından gerekli görülen hallerde, Üniversite sınavların kısmen veya tamamen iptaline, ertelenmesine, adayların açılan başka sınav merkezlerinde sınava alınması gibi gerekli değişiklikleri yapma hakkını saklı tutar.

Başvurular tamamlandıktan sonra, yeterli başvuru almış sınav merkezleri için ödeme belgesi ile birlikte kesin başvurular alınacaktır. Bu aşamada yeterli sayıya ulaşmamış veya başka bir nedenle iptal edilmiş sınav merkezlerini tercih eden adaylar, açılan diğer sınav merkezlerinden birini tercih edebilirler.

#### DİĞER HUSUSLAR

Adaylar, sınav ile ilgili tüm soruları için iso@mersin.edu.tr eposta adresinden Uluslararası Öğrenci Ofisine ulaşabilirler.

Bilgilendirmeler okunduktan sonra onay kutucukları seçilir, Kaydet ve İlerle butonu tıklanır ve bir sonraki adıma geçilir.

DİĞER HUSUSLAR

Adaylar, şınav ile ilgili tüm soruları için iso@mersin.edu.tr eposta adresinden Uluslararası Öğrenci Ofisine ulaşabilirler.

Mersin Üniversitesi tarafından yayınlanan Kişisel Verilerin Korunması Kanunu Aydınlatma Metnini okudum, anladım. Kişisel ve/veya özel nitelikli kişisel verilerim ile iletişim bilgilerimin 6698 Sayılı Kişisel Verilerin Korunması Kanunu hükümlerine uygun olarak kullanılmasına, saklanmasına, paylaşılmasına ve işlenmesine rıza gösterdiğimi kabul ve beyan ederim.

Yukarıdaki açıklamaları okudum, anladım ve şartları kabul ediyorum.

Kaydet ve İlerle

- 6. Kaydet ve İlerle butonuna tıklandıktan sonra; Aday Bilgileri ve Sınav Merkezi Seçme ekranı gelecektir.
  - Sınav Değerlendirme Ücretinin Dekontunu yatırma sürecinde Aday Bilgilerinde güncelleme yapılamamaktadır.
  - Başvuru tarihleri arasında seçilen Sınav Merkezleri kriterleri karşılamıyor ise kapanır ve kapanan Merkezdeki öğrenciler diğer Merkezlerde sınava girer. Bu nedenle Ücret yatırma sürecinde yeni bir Sınav Merkezi seçmeniz gerekir.

Sınav Merkezi seçilir. Kaydet ve İlerle butonuna tıklanarak bir sonraki adıma geçilir.

| biigheir                         |                                                                                                  |                                                                                                    |
|----------------------------------|--------------------------------------------------------------------------------------------------|----------------------------------------------------------------------------------------------------|
| Sınav Merkezi <sup>*</sup>       | Lütfen Sınav Merkezi seçin                                                                       | ~                                                                                                    |
| önce seçtiğiniz Sınav Merkezi ba | aşvuruya kapatılmıştır.                                                                          |                                                                                                    |
| n edebilmek için başka bir Sınav | v Merkezi seçmeniz gerekiyor.                                                                    |                                                                                                    |
|                                  |                                                                                                  |                                                                                                    |
| č                                | inav Merkezi <sup>*</sup><br>önce seçtiğiniz Sınav Merkezi b<br>1 edebilmek için başka bir Sınav | Lütfen Sınav Merkezi seçin<br>Dince seçtiğiniz Sınav Merkezi başvuruya kapatılmıştır.<br>n edebilmek için başka bir Sınav Merkezi seçmeniz gerekiyor. |

7. Gerekli Belgeler ekranında yatırılmış olan ücretin dekontu, Ödeme Belgesi (Dekont) Yükle butonu kullanılarak yüklenir. Kaydet ve İlerle butonuna tıklanarak biz sonraki adıma geçilir.

| -S Gerekli Belgeler                                                                                                    | Hakkında      | Form     | Belgeler     | Onay    |
|----------------------------------------------------------------------------------------------------|---------------|----------|--------------|---------|
| Başvurunuzun tamamlanabilmesi için çözülmesi gereken sorunlar;<br>• Belge yüklenmemiş ve/veya seçilmemiş;<br>• Ödeme Belgesi (Dekont)                          |               |          |              | ×       |
| Başvurunuzu tamamlayabilmek için, ilanda istenen b <b>e</b> lgeleri eksiksiz olarak yüklemeniz bekl                                                            | enmektedir.   |          |              |         |
| Aşağıda önceki başvurularda yüklemiş olduğunuz belgeler de gösterilmektedir. Eğer b<br>güncellerini yüklemelisiniz.                                            | u belgeler    | güncel   | değilse n    | nutlaka |
| Listede görünmeyen belgelerinizi 🔁 Yükle düğmesine basarak yükleyebilirsiniz. Mevcut bel<br>için ilgili satırdaki kontrol anahtarını işaretlemeniz yeterlidir. | gelerin başvı | urunuz i | le ilişkilen | dirmek  |
| Ödeme Belgesi (Dekont)<br>( Zorunlu )<br>Ödeme Belgesi (Dekont) Yükle                                                                                          |               |          |              |         |
| Selge                                                                                                    | Yü            | kleme Z  | Zamanı       | 0       |
| Bu türden yüklenmiş belge bulunamadı.                                                                                                    |               |          |              |         |
|                                                                                                    |               | B K      | aydet ve İle | rle     |

8. Ön izleme ve Onay ekranında başvuru Onayı yapılır.

| Bigununuz igin gerekli asgani bilgi ve belgeler tamamlanmış durunda.       Aşâğıdaki tabloda, başvurunuz için girdiğiniz bilgiler ve eklediğiniz belgeler istelenmektedir. Başvurunuz un onyaladıktan sora buşleter ile ligil formlara erejerek düzenlemelerinizi yapablirsiniz.         Rabit austanda başan etiğiniz bilgiler ve belgelerin dögrüluğundan emin olun. Değişiliki yapamış azağınız için, tamamının dögru ve ekskiz: dölüğundan emin olun. Değişiliki yapamış varadınız bilgiriniz belgelerin dögrüluğundan emin olun. Değişiliki yapamış tarası taramladıktan sorra buş onay kutusunu işaretleyip <b>B</b> incelemeye Gönder dügmesine başarak başurun amamlayabilirsiniz.         Başurunuzu tamamladıktan sorra başurunuzun durumunu Sonuçlar sayfasından takip edebilirsiniz.         Başurunuzu tamamladıktan sorra başurunuzun durumunu Sonuçlar sayfasından takip edebilirsiniz.         Başurunuzu tamamladıktan sorra başurunuzun durumunu Sonuçlar sayfasından takip edebilirsiniz.         Başurunuzu tamamladıktan sorra başurunuzun durumunu Sonuçlar sayfasından takip edebilirsiniz.         Başurunuzu tamamladıktan sorra başurunuzun durumunu Sonuçlar sayfasından takip edebilirsiniz.         Cay Bilgileri         Kataş Sayağı         Gay Bilgileri         Kataş Sayağı         Başurunuzu tamamladıktan sorra başurunuzun durumunu Sonuçlar sayfasından takip edebilirsiniz.         Cay Bilgileri         Kataş Sayağı         Başurunuzu tamamladıktan sorra başurunuzun durumunu Sonuçlar sayta alıması gibi gerekli değişiklikeri yapıma hakkını saklı tut         Başuşayatı başuşayaşış başışayaşı başuşaşışaşışaşış saytaşı saytaşı sa                                                                                                    | Z. Önizleme ve Onay                                                                                                    |                                                                                                    | Hak                                                            | kında l                             | Form                       | Belgeler                               | On                  |
|----------------------------------------------------------------------------------------------------|----------------------------------------------------------------------------------------------------|----------------------------------------------------------------------------------------------------|----------------------------------------------------------------|-------------------------------------|----------------------------|----------------------------------------|---------------------|
| Aşdıdaki tabloda, başvurunuz için girdiğiniz bilgiler ve eklediğiniz belgeler listelenmektedir. Başvurunuzu onaylarlatına so bu bilgi ve belgelerde değişlik yaşamayacağınız için, tamamının doğru ve ekiskiz olduğundan emin olun. Değişlikik yaşmak ulandaki düğmeler ile işlil formilara erişreek düzenlemelerinini yapabilirisniz.<br>Tablorun sonunda beyar ettirginis bilgileri ve belgelerin döğuluğunu tahlut ettijnize dari bir onay kutusu bulunmakta fortoleniniz tamamladıktan sonra bu onay kutusunu işaretleyip 📄 incelemeye Gönder düğmesine basarak başvurun ananleyabilirisniz.<br>Başvurunuzu tamamladıktan sonra başvurunuzun durumunu Sonuçlar sayfasından takip edebilirisniz.<br>Bir anar merkezinde sınav yapılabilmesi için sınak koşullanını oluşması ve en az 50 başvuru olması gerekmektedir. Veterli sış aşayırun olması başını başka sınav merkezlerinde sınava alınması gibi gereki değişlikilderi yapma hakkını saklı tur<br>dayı Bilgileri<br>dayı Bilgileri<br>dayı Bilgileri<br>dayı Bilgileri<br>dayı Bilgileri<br>dayı Kart<br>Suyuru Doması derekmektedir. Başka sınav merkezlerinde sınava alınması gibi gereki değişlikilderi yapma hakkını saklı tur<br>dayı Bilgileri<br>dayı Rart<br>Suyuru Doması derek sınav taşı başka sınav merkezlerinde sınava alınması gibi gereki değişlikilderi yapma hakkını saklı tur<br>dayı Bilgileri<br>dayı Bilgileri<br>dayı Bilgileri<br>dayı Kart<br>Suyuru Formu<br>inavı Merkezi Mersin, Türkiye<br>Erekli Belgeler<br>fetikalık Fotoğışf İ belge<br>Golanı Başkaşı (Dekont) 1 belge<br>Golanı Başkışaşı (Dekont) 1 belge<br>Golanı Başkışaşı (Dekont) 1 belge<br>Golanı Başkışaşı deşişliği yuşunu daşkış şışeşeştir beşişlerin deşişlişliş beşleşterin deşişliştik başınaşı deşişliştik başınış sışı<br>Başpırtı O O belge<br>Dışışınaş başyuru bişina şışı deşişlişti ve bişliş ve beşleşterin daşlıştı deşişliştik başınış şışış şışışışışı başışışı başışışışışışlıştı başışışışışışlıştı başışışışışışışışışışışışış başışışışışışışışışışışışışışışışışışışı                                                                                                    | Başvurunuz için gerekli asgari bilgi ve b<br>Şimdi başvurunuzu incelemeye göndere                                                        | elgeler tamamlanmış durumda.<br>ebilirsiniz.                                                                                                  |                                                                |                                     |                            |                                        | ×                   |
| Tablonun sonunda beyan ettiğiniz bilgilerin ve belgelerin doğruluğunu tahhut ettiğinize dair bir onay kutusu bulunmakta<br>fortrollerinizi tamamladıktan sonra bu onay kutusunu işaretleyip alı incelemeye Gönder düğmesine basarak başurun<br>Başurunuzu tamamladıktan sonra başvurunuzun durumunu Sonuçlar sayfasından takip edebilirsiniz.<br>Bir snav merkezinde sınav yapılabilmesi için sınav koşullanını oluşması ve en az 50 başuru olması gerekmektedir. Veterli saya<br>aşurun olmanası balinde veya Mesin Ünviersite irardından greekid görülen hallerde, Ünviersite sınavaların kısıme veya tamar<br>ptaline, ertelenmesine, adayların açlan başka sınav merkezlerinde sınava alınması gibi gerekli değişiklikleri yapma hakkını saklı tur<br>day Bilgileri<br>day Bilgileri<br>day Bilgileri<br>day Bilgileri<br>dayadı<br>tınıne - Baba Adı<br>Doğum Yesi, Tarihi<br>- Uyruk<br>davi Kart<br>Giniki No<br>Nasaport No<br>I Orsta Adresi<br>zap Telefonu<br>daya Merkezi<br>merekli Belgeler<br>tesikalık Fotoğışf<br>1 belge @<br>tasını Merkezi<br>Telefonu<br>talıkı totoğışf<br>1 belge @<br>tasınız<br>taşınış başuru formlarına girdiğin, yukanda geçen tum bilgi ve belgelerin doğu olduğunu beyan eder, gerçekle uyuşmansısı<br>Birafımca başuru formlarına girdiğin, yukanda geçen tum bilgi ve belgelerin doğu olduğunu beyan eder, gerçekle uyuşmansısı<br>talınde sorunuluğun tarafıma at iduğunu ve hiçbir hak taleye tereyeceğini tashhit ediyorun.                                                                                                    | Aşağıdaki tabloda, başvurunuz için <u>c</u><br>bu bilgi ve belgelerde değişlik yapamaya<br>yukarıdaki düğmeler ile ilgili formlara erişe | yirdiğiniz bilgiler ve eklediğiniz belgeler list<br>cağınız için, tamamının doğru ve eksiksiz<br>rek düzenlemelerinizi yapabilirsiniz.        | elenmektedir. Ba<br>olduğundan emir                            | şvurunu:<br>n olun. (               | zu ona<br>Değişik          | ıyladıktar<br>dik yapm                 | ı sor<br>ak iç      |
| Bayurunuzu tamanladiktan sonra bayurunuzun durumunu Sonuçlar sayfasından takip edebilirsiniz.<br>Bir sınav merkezinde sınav yapılabilmesi için sınav koyullanını oluşması ve en z 50 bayuru olması gerekmektedir. Veteri saya<br>paşınuru olmasın balinde veya Mersin Oniversite tarafından gerekil görülen hallerde, Üniversite sınavlanın kısmen vya taman<br>patine, ertelenmesine, adayların açılan başka sınav merkezlerinde sınava alınması gibi gerekli değişiklikleri yapıma hakkını saklı tur<br>day Bilgileri<br>Aday No<br>Vete, Soyadi<br>turue - Baba Adı<br>Sogum Yeri, Tarihi<br>. Uyruk<br>2: Uyruk<br>Aavi Kart<br>Gimlik No<br>Posta Adresi<br>aşı Telefonu<br>verekli Belgeler<br>tetikalık Fotoğraf<br>1 belge<br>erekli Belgeler<br>tetikalık Fotoğraf<br>1 belge<br>aşıyuru Formu<br>aınav Merkezi<br>Daşışının deşiyatı yakında geçen tum bilgi ve belgelerin döğru olduğunu beyan eder, gerçekle uyuşmansızı                                                                                                    | Tablonun sonunda beyan ettiğiniz bi<br>Kontrollerinizi tamamladıktan sonra bu<br>tamamlayabilirsiniz.                                    | ilgilerin ve belgelerin doğruluğunu taahhüt<br>onay kutusunu işaretleyip 🔒 İncelemey                                                          | ettiğinize dair bi<br><b>/e Gönder</b> düğı                    | ir onay l<br>mesine                 | kutusu<br>basara           | bulunma<br>ık başvu                    | aktao<br>runu       |
| Bir snav merkezinde sinav yapılabilmesi için sınav koşullarının oluşması ve en az 50 başyuru olması gerekimektedir. Yeteri asa<br>başyuru olmaması halinde veya Mersin Üniversitesi tarafından gerekli görülen hallerde, Üniversite sınavlamı kısmen veya tamar<br>ptaline, ertelenmesine, adayların açılan başka sınav merkezlerinde sınava alınması gibi gerekli değişiklikleri yapıma hakkını saklı tur<br>day Bilgileri<br>Aday No<br>Adı, Soyadı<br>turne - Baba Adı<br>Doğum Yeri, Tarihi<br>L. Uyruk<br>Aavi Kart<br>Gimlik No<br>hasaport No<br>                                                                                                    | Başvurunuzu tamamladıktan sonra ba                                                                                                    | aşvurunuzun durumunu S <mark>onuçlar</mark> sayfasında                                                                                        | n takip edebilirsii                                            | niz.                                |                            |                                        |                     |
| day Bigligleri Aday No Ada, Soyada Anne - Baba Ada Dogum Yeri, Tarihi L. Uyruk L. Uyruk Aavi Kart Ginlik No Pasaport No Prosta Adresi Capa Telefonu Adresi Capa Telefonu Adresi Capa Telefonu Cata Cata Cata Cata Cata Cata Cata Cata                                                                                                    | Bir sınav merkezinde sınav yapılabilm<br>başvuru olmaması halinde veya Mersin Ü<br>iptaline, ertelenmesine, adayların açılan ba          | esi için sınav koşullarının oluşması ve en az<br>niversitesi tarafından gerekli görülen haller<br>şka sınav merkezlerinde sınava alınması gib | 50 başvuru olmas<br>de, Üniversite sın<br>i gerekli değişiklil | avların k<br>avların k<br>deri yapı | mekted<br>kismen<br>ma hal | lir. Yeterli<br>veya tar<br>kını saklı | sayı<br>nam<br>tuta |
| Aday No  Ada, Soyadi  Anne - Baba Adi  Dogum Yeri, Tarihi  Uyruk  Uyruk  Uyruk  Uyruk  Uyruk  Uyruk  Uyruk  Uyruk  Uyruk  Uyruk  Usepate Adresi  Usepate Adresi  Usepate Adres                                                                                                    | day Bilgileri                                                                                                    |                                                                                                    |                                                                |                                     |                            |                                        |                     |
| kdi, Soyadi<br>Anne - Baba Adi<br>Dojum Yeri, Tarihi<br>. Uyruk<br>. Uyruk<br>. Uyruk<br>Aavi Kart<br>Gmilik No<br>Aavior No<br>- Posta Adresi<br>- Posta Adresi<br>- Posta Adresi<br>- Posta Adresi<br>- Posta Adresi<br>- Posta Adresi<br>                                                                                                    | Aday No                                                                                                    |                                                                                                    |                                                                |                                     |                            |                                        |                     |
| anne - Baba Adi bojum Yeri, Tarihi . Uyruk . Uyruk . Uyruk Aavi Kart imlik No asaport No -Posta Adresi asaport No -Posta Adresi asaport No -Posta Adresi asaport No -Posta Adresi asaport No -Posta Adresi asaport No -Posta Adresi                                                                                                    | ldı, Soyadı                                                                                                    |                                                                                                    |                                                                |                                     |                            |                                        |                     |
| bojum Yeri, Tarihi . Uyruk . Uyruk . Uyruk . Uyruk . Uyruk . Uyruk . Isaaport No                                                                                                    | nne - Baba Adı                                                                                                    |                                                                                                    |                                                                |                                     |                            |                                        |                     |
| . Uyruk          . Uyruk       Imilik No         Aavi Kart       Imilik No         tasaport No       Imilik No         -Posta Adresi       Imilik No         -Posta Adresi       Imilik No <td>Ooğum Yeri, Tarihi</td> <td></td> <td></td> <td></td> <td></td> <td></td> <td></td>                                                                                                    | Ooğum Yeri, Tarihi                                                                                                    |                                                                                                    |                                                                |                                     |                            |                                        |                     |
| k. Uyruk<br>Mavi Kart<br>Gmlik No<br>Pasaport No<br>Posta Adresi<br>iep Telefonu<br>Mersin, Türkiye<br>asyvuru Formu<br>asyvuru Formu<br>erekli Belgeler<br>fesikalık Fotoğraf<br>Mersin, Türkiye<br>erekli Belgeler<br>fesikalık Fotoğraf<br>1 belge o<br>1 belge o<br>1 belge o<br>1 belge o<br>1 belge o                                                                                                    | I. Uyruk                                                                                                    |                                                                                                    |                                                                |                                     |                            |                                        |                     |
| Mari Kart<br>Ginlik No<br>Pasaport No<br>- Posta Adresi<br>Cep Telefonu<br>Mares<br>                                                                                                    | 2. Uyruk                                                                                                    |                                                                                                    |                                                                |                                     |                            |                                        |                     |
| Gimilik No   Pasaport No   Posta Adresi   Posta Adresi   Import No   Pasaport No   Warse   Adresi   Marsin, Türkiye   Import No   Import No                                                                                                    | Mavi Kart                                                                                                    |                                                                                                    |                                                                |                                     |                            |                                        |                     |
| Pasaport No   Posta Adresi   Sep Telefonu   Adres   Adres   aşvuru Formu   aşvuru Formu   erekli Belgeler   resklalık Fotoğraf   1 belge @   Adres   aşışını (Dekont)   1 belge @   aşaport   0 belge   aşışını formularına girdiğim, yukarıda geçen tüm bilgi ve belgelerin doğru olduğunu beyan eder, gerçekle uyuşmamasıs                                                                                                    | Kimlik No                                                                                                    |                                                                                                    |                                                                |                                     |                            |                                        |                     |
| Posta Adresi<br>Cep Telefonu<br>Adres<br>aşvuru Formu<br>aşvuru Formu<br>erekli Belgeler<br>fesikalık Fotoğraf<br>belge @<br>bateme Belgesi (Dekont)<br>aşınık 1 belge @<br>bateme Belgesi (Dekont)<br>belge @<br>bateme Belgesi (Dekont)<br>belge @<br>bateme Belgesi (Dekont)<br>belge @<br>belge @ | Pasaport No                                                                                                    |                                                                                                    |                                                                |                                     |                            |                                        |                     |
| Cap Telefonu     Adres     aşvuru Formu     aşvuru Formu     aşvuru Formu     aşvuru Formu     erekli Belgeler     resikalık Fotoğraf     1 belge o     bdeme Belgesi (Dekont)     1 belge o     Brafinca başvuru formlarına girdiğim, yukarıda geçen tüm bilgi ve belgelerin doğru olduğunu beyan eder, gerçekle uyuşmamasıs                                                                                                    | e-Posta Adresi                                                                                                    |                                                                                                    |                                                                |                                     |                            |                                        |                     |
| Adres aşvuru Formu aşvuru Formu aşvuru Formu aşı Mersin, Türkiye erekli Belgeler erekli Belgeler fesikalık Fotoğraf 1 belge o 1 belge o                                                                                                    | Cep Telefonu                                                                                                    |                                                                                                    |                                                                |                                     |                            |                                        |                     |
| aşvuru Formu<br>inav Merkezi Mersin, Türkiye erekli Belgeler fesikalık Fotoğraf 1 belge  o deme Belgesi (Dekont) 1 belge  o dimlik 1 belge  o tasaport 0 belge arafımca başvuru formlarına girdiğim, yukarıda geçen tüm bilgi ve belgelerin doğru olduğunu beyan eder, gerçekle uyuşmaması arafımca başvuru formlarına girdiğim, yukarıda geçen tüm bilgi ve belgelerin doğru olduğunu beyan eder, gerçekle uyuşmaması                                                                                                    | Adres                                                                                                    |                                                                                                    |                                                                |                                     |                            |                                        |                     |
| Arasport     O belge       Parafinca başvuru formlarına girdiğim, yukarıda geçen tüm bilgi ve belgelerin doğru olduğunu beyan eder, gerçekle uyuşmaması                                                                                                    | asvuru Formu                                                                                                    |                                                                                                    |                                                                |                                     |                            |                                        |                     |
| erekli Belgeler<br>/esikalık Fotoğraf 1 belge<br>bdeme Belgesi (Dekont) 1 belge<br>Gimlik 1 belge<br>basaport 0 belge<br>arafımca başvuru formlarına girdiğim, yukarıda geçen tüm bilgi ve belgelerin doğru olduğunu beyan eder, gerçekle uyuşmaması<br>arafımca başvuru formlarına girdiğim, yukarıda geçen tüm bilgi ve belgelerin doğru olduğunu beyan eder, gerçekle uyuşmaması                                                                                                    | Sinav Merkezi                                                                                                    | Mersin, Türkiye                                                                                                    |                                                                |                                     |                            |                                        |                     |
| Vesikalık Fotoğraf       1 belge I         Vesikalık Fotoğraf       1 belge I         Ödeme Belgesi (Dekont)       1 belge I         Gimlik       1 belge I         Vasaport       0 belge         Parafimca başvuru formlarına girdiğim, yukarıda geçen tüm bilgi ve belgelerin doğru olduğunu beyan eder, gerçekle uyuşmaması         Parafimca başvuru formlarına girdiğim, yukarıda geçen tüm bilgi ve belgelerin doğru olduğunu beyan eder, gerçekle uyuşmaması                                                                                                    | erekli Belgeler                                                                                                    |                                                                                                    |                                                                |                                     |                            |                                        |                     |
| Ödeme Belgesi (Dekont)       1 belge          Gimlik       1 belge          Gimlik       1 belge          asaport       0 belge         Jarafimca başvuru formlarına girdiğim, yukarıda geçen tüm bilgi ve belgelerin doğru olduğunu beyan eder, gerçekle uyuşmaması         Jarafimca başvuru formlarına girdiğim, yukarıda geçen tüm bilgi ve belgelerin doğru olduğunu beyan eder, gerçekle uyuşmaması                                                                                                    | vesikalık Fotoğraf                                                                                                    | 1                                                                                                    | belge 💿                                                        |                                     |                            |                                        |                     |
| Cimilik       1 belge         Pasaport       0 belge         Parafimca başvuru formlarına girdiğim, yukarıda geçen tüm bilgi ve belgelerin doğru olduğunu beyan eder, gerçekle uyuşmaması         Parafimca başvuru formlarına girdiğim, yukarıda geçen tüm bilgi ve belgelerin doğru olduğunu beyan eder, gerçekle uyuşmaması         Parafimca başvuru formlarına girdiğim, yukarıda geçen tüm bilgi ve belgelerin doğru olduğunu beyan eder, gerçekle uyuşmaması                                                                                                    | Ödeme Belgesi (Dekont)                                                                                                    | 1                                                                                                    | belge 👩                                                        |                                     |                            |                                        |                     |
| arafımca başvuru formlarına girdiğim, yukarıda geçen tüm bilgi ve belgelerin doğru olduğunu beyan eder, gerçekle uyuşmaması<br>alinde sorumluluğun tarafıma ait olduğunu ve hiçbir hak talep etmeyeceğimi taahhüt ediyorum.                                                                                                    | -<br>Gimlik                                                                                                    | 1                                                                                                    | belge 💿                                                        |                                     |                            |                                        |                     |
| arafımca başvuru formlarına girdiğim, yukarıda geçen tüm bilgi ve belgelerin doğru olduğunu beyan eder, gerçekle uyuşmaması<br>alınde sorumluluğun tarafıma ait olduğunu ve hiçbir hak talep etmeyeceğimi taahhüt ediyorum.                                                                                                    | Pasaport                                                                                                    | C                                                                                                    | belge                                                          |                                     |                            |                                        |                     |
| indume Code                                                                                                    | )<br>arafımca başvuru formlarına girdiğim, yu<br>alinde sorumluluğun tarafıma ait olduğı                                                 | ukarıda geçen tüm bilgi ve belgelerin doğru<br>unu ve hiçbir hak talep etmeyeceğimi taahh                                                     | olduğunu beyan<br>üt ediyorum.                                 | eder, ge                            | erçekle                    | uyuşman                                | nası                |
|                                                                                                    |                                                                                                    |                                                                                                    |                                                                |                                     | İncelen                    | neve Gönd                              | ler .               |

Onay kutucuğu işaretlenir ve İncelemeye Gönder butonu tıklanarak Bilgiler ve Belgeler İncelemeye gönderilir.

Başvurunuz tamamlandıktan sonra başvurunuzun durumunu **Sonuçlar** sayfasından takip edebilirsiniz.

Dekontlarınız kontrol edildikten sonra başvurunuz onaylanacaktır.